## How to Set a Goal in Renaissance

1. From the Home page, select either Star Reading or Star Math > Manage Goals and Benchmarks.

| RENAISSANCE                                                   |                                                                 | Ame Home             | ?<br>Help | O<br>Live Chat     | L<br>Admin Admin ↔ |
|---------------------------------------------------------------|-----------------------------------------------------------------|----------------------|-----------|--------------------|--------------------|
| Home                                                          | [                                                               | Upgrade Tool         | kit       |                    |                    |
|                                                               |                                                                 |                      |           | <b>N</b> Disco     | ver what's new     |
| ASSESS STUDENTS<br>Determine the skill level for each student | PLAN INSTRUCTION<br>Teach skills recommended by Star            | VIEW RI<br>Explore y | PORTS     | ' results          |                    |
| ST Star Reading<br>For Grades 1-12                            | P Planner<br>Assign articles, quizzes, and assignments          | R                    | Reports   | <b>S</b><br>eports |                    |
| Manage Goals & Benchmarks<br>Record Book                      | MANAGE CONTENT<br>Import book quizzes, articles, or assessments | R                    | Data Sł   | naring             |                    |
| Reports<br>Growth Expectation                                 | Manage Content Books, quizzes, articles, or assessments         | R                    | Custon    | n Reports          | 6                  |

2. From the Goals & Benchmarks page, select Set a Goal.

| RENAISSA             |         | Ame Home              | ?<br>Help | <b>O</b><br>Live Chat   | L<br>Admin Admin ↓ |               |                |  |  |  |
|----------------------|---------|-----------------------|-----------|-------------------------|--------------------|---------------|----------------|--|--|--|
| Goals & Benchmar     | ks      |                       |           |                         |                    |               |                |  |  |  |
| < Back               |         |                       |           |                         |                    |               |                |  |  |  |
| ∲ Set a Goal         |         |                       |           | View or Edit Benchmarks |                    |               |                |  |  |  |
| Goal Status          |         |                       |           |                         |                    |               |                |  |  |  |
| These goals are for: |         | Select                |           |                         |                    |               |                |  |  |  |
|                      |         |                       |           |                         | Upcomin            | g 🗹 In Progre | ss 🗹 Completed |  |  |  |
| Туре                 | Subject | Start Date - End Date | Goal      | Actual                  | Goal St            | atus          |                |  |  |  |
| No items found       |         |                       |           |                         |                    |               |                |  |  |  |

3. On the next page, select what class you are setting this goal for. You are also going to select the type of goal (Reading or Math) and SGP. Select your start and end dates for the goal. When naming the Goal, make sure you are specific. This information will appear in the report as well. Click Apply > Save Goals.

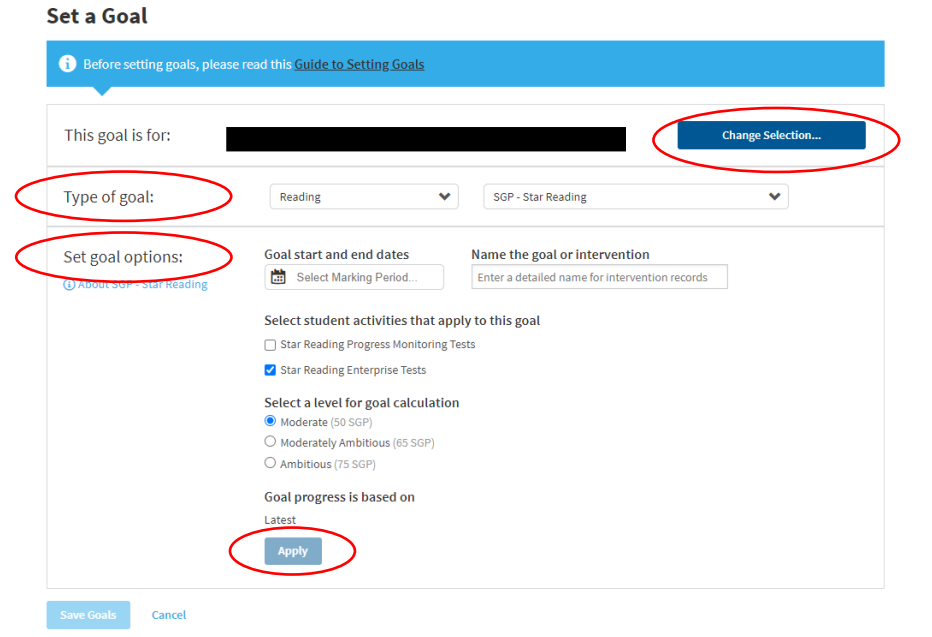